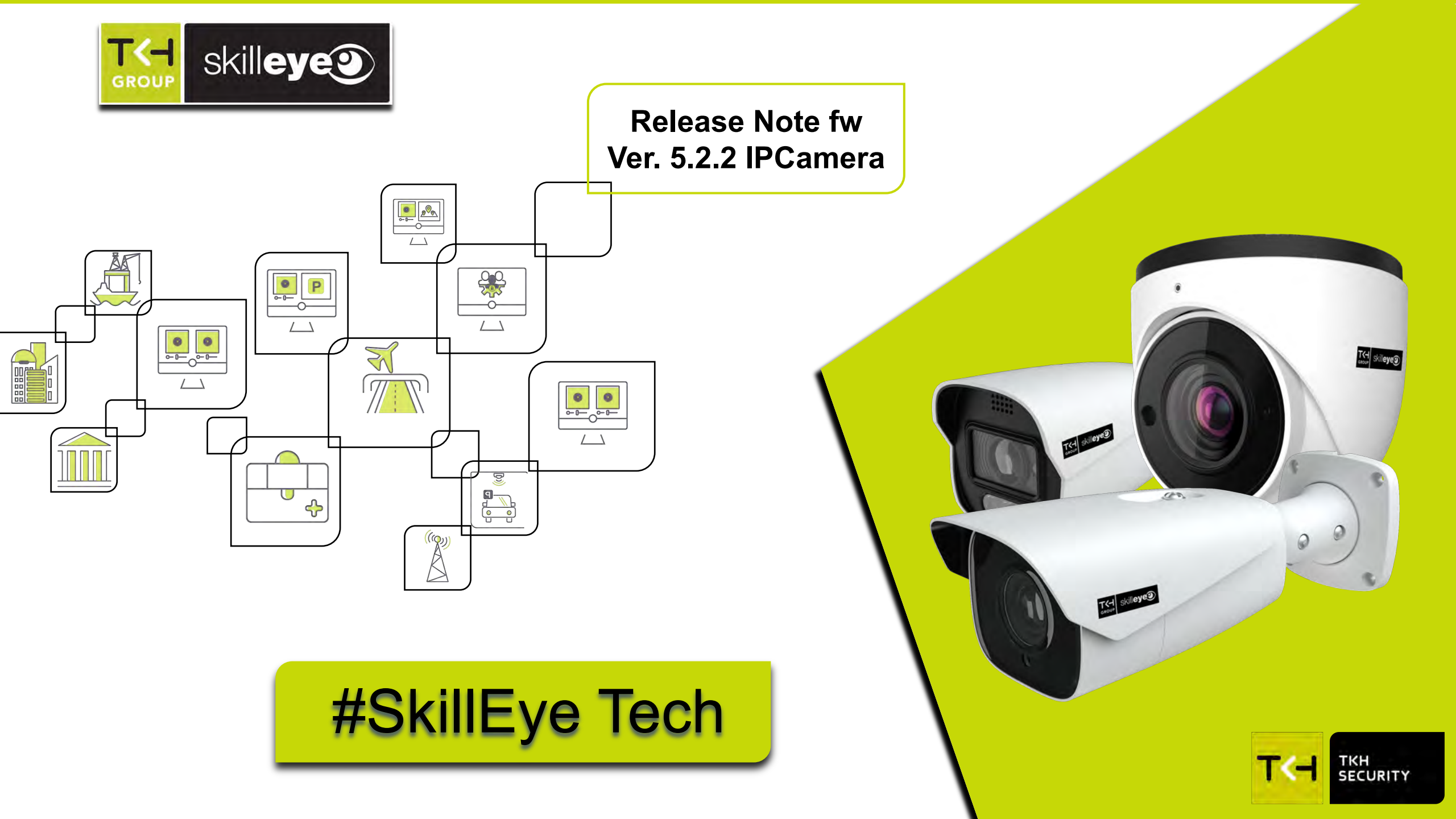

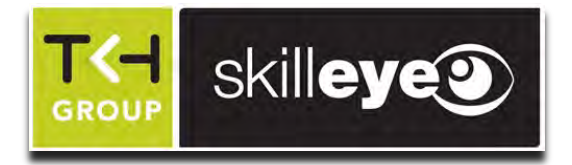

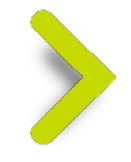

# Novità del Firmware ver. 5.2.2

## Nuove Funzionalità

Manutenzione IP camera

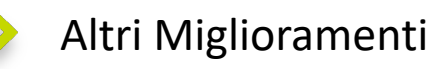

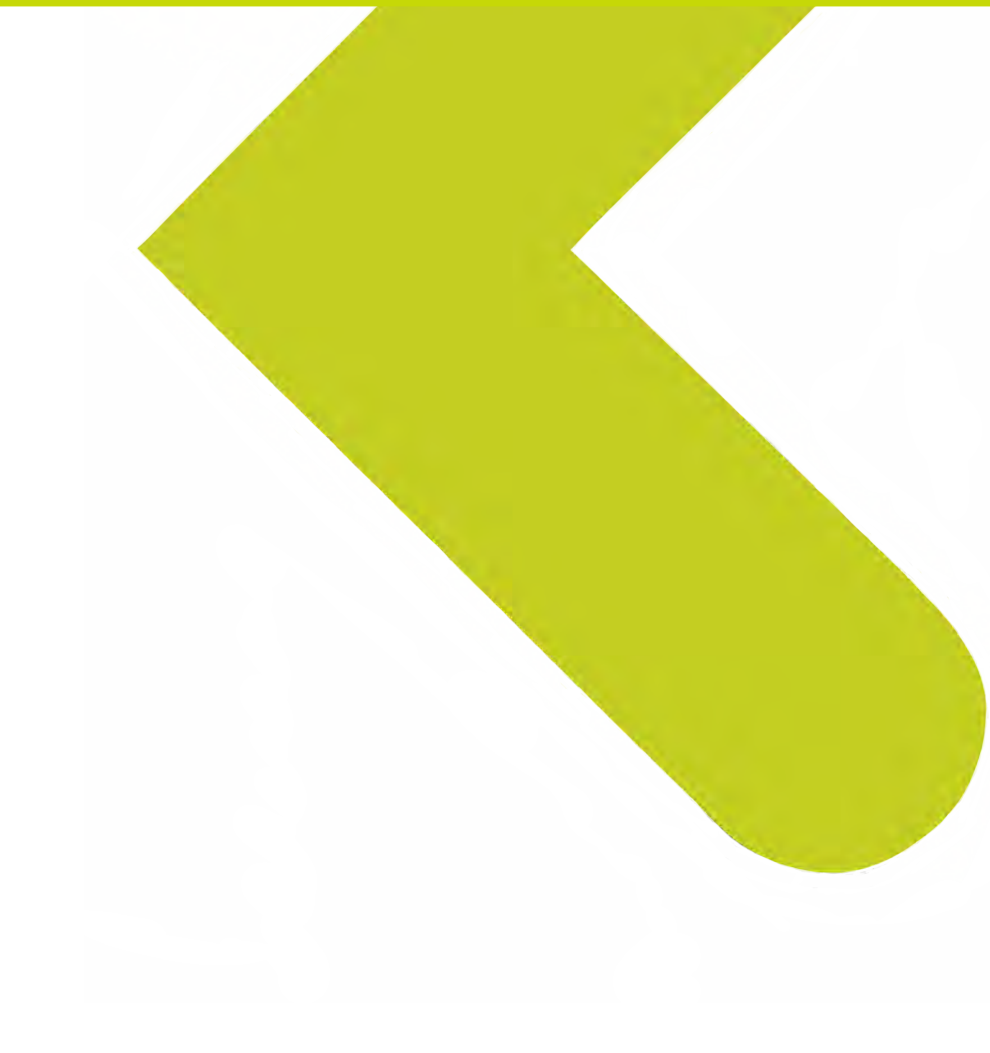

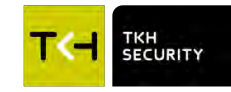

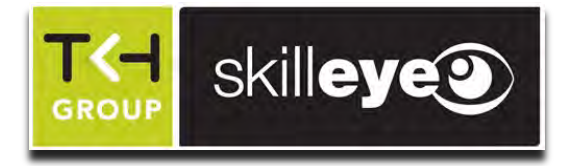

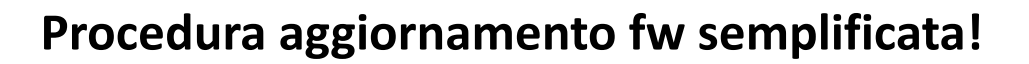

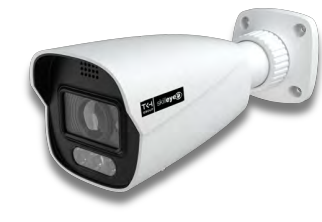

V5.2.0

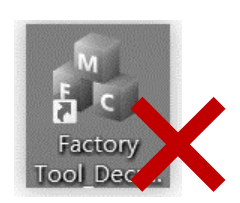

FW package

Non servirà più utilizzare il factory tool e quindi inizializzare la telecamera!

Un solo pacchetto/file per eseguire l'upgrade

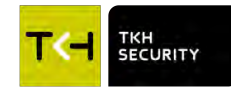

V5.2.2

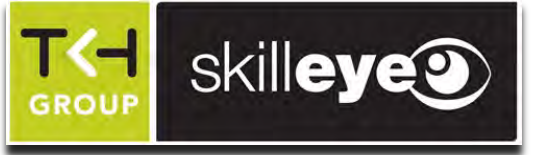

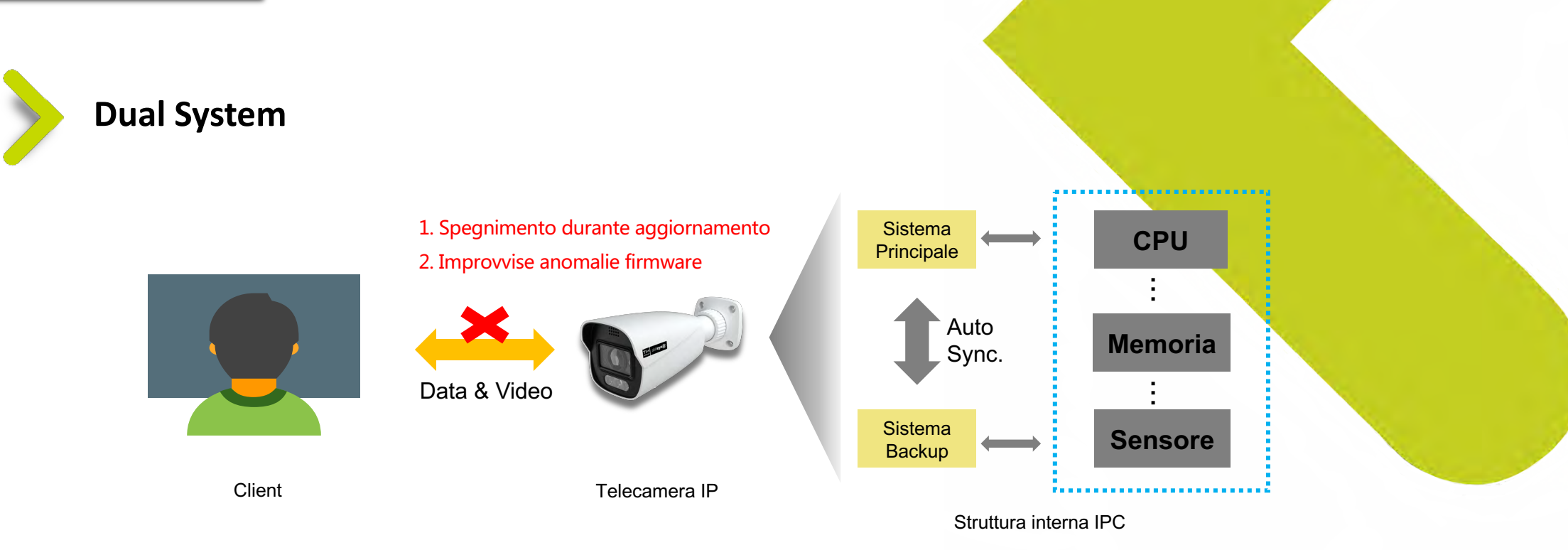

>

Doppio sistema significa che l'affidabilità del dispotivo IP Camera è stata migliorata grazie alla presenza di due sistemi: quello principale e di backup integrati tra loro; quando il file di sistema principale nel dispositivo è danneggiato e non può essere avviato, il sistema passerà automaticamente al sistema di backup per garantire il normale funzionamento della telecamera; allo stesso tempo, il sistema principale e quello di backup sincronizzeranno automaticamente i file firmware.

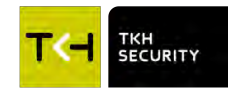

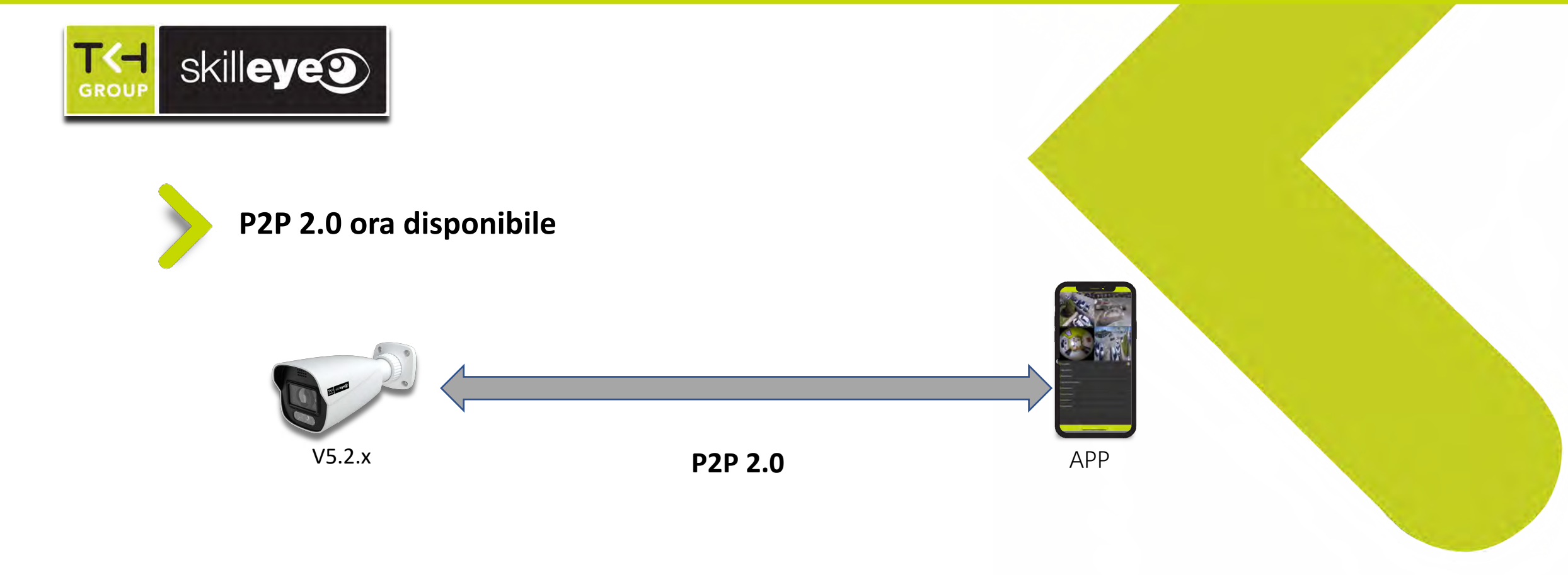

Dalla versione fw 5.2.x è supportata la connessione P2P per impostazione predefinita e adotta la connessione P2P di seconda generazione. Caratteristiche P2P 2.0:

1. Supporta la connessione diretta all'app mobile.

2. Caricamento del video live è molto veloce.

3. Connessione di rete stabile, velocità di NAT elevata.

4. Sicurezza dei dati (tunnel crittografato).

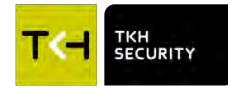

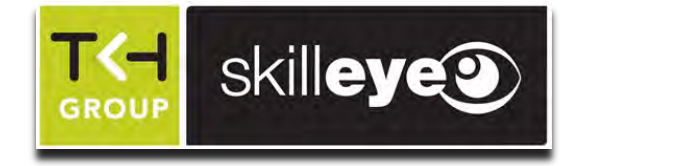

### Aggiornamento fw della IPCamera dal Cloud (via NVR)

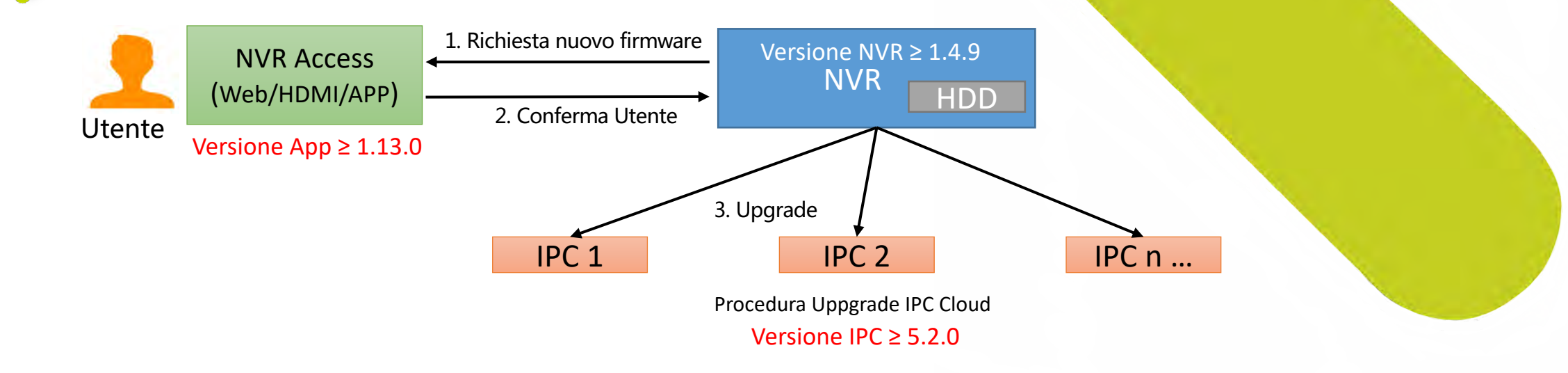

### Processo di aggiornamento dal Cloud:

- 1. L'NVR indicherà la presenza di una nuova versione fw di una IP Camera e l'utente confermerà l'aggiornamento del firmware.
- 2. L'NVR scarica la nuova versione del software dal server in cloud direttamente nel disco rigido dell'NVR.
- 3. L' NVR eseguirà quindi l'upgrade del fw della IP camera selezionata.

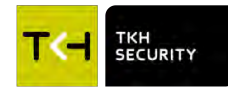

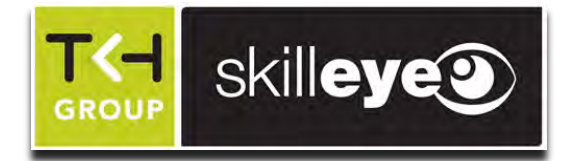

## Aggiornamento da Cloud (via NVR e App SiqurplayPro)

| 4b                                                                                         | Function Panel + Cloud Upgra                   | de                |                 |              |                    |
|--------------------------------------------------------------------------------------------|------------------------------------------------|-------------------|-----------------|--------------|--------------------|
| Vetwork<br>CP/IP[Port]PPPOE[DDNS[E-mail<br>UPnP[802.1x]NAT[Https]FTP]<br>NMP[Cloud Upgrade | Upgrade Options Accept<br>Device Upgrade Chann | Notification Only | Apply           |              |                    |
| Stream Settings                                                                            | Camera Name                                    | Address           | Current Version | New Version  | Cloud Upgra        |
| lelwork Stream Settlings                                                                   | SEI-T62216TI                                   | 192.168.54.180    | 5.2.0(42449)    | 5.2.1(53417) | Upgrade<br>Success |
| Integration                                                                                |                                                |                   |                 |              |                    |
| Network Status                                                                             |                                                |                   |                 |              |                    |

| G).beta(       |
|----------------|
| G).beta(       |
| ۲              |
| Ō              |
|                |
| grade          |
| 09).beta<br>9) |
|                |
|                |
| prade          |
| 9).beta        |
|                |
|                |
|                |

>

Supporto dell'aggiornamento delle telecamere IP da NVR e da APP Siqurplay Pro.

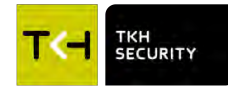

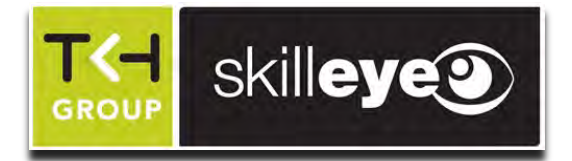

### Aggiornamento Cloud (automatico)

| chillow                                                                                                    |                                                    |                                                                                                    |      |        | admin   🕘 Logout |
|----------------------------------------------------------------------------------------------------|----------------------------------------------------|----------------------------------------------------------------------------------------------------|------|--------|------------------|
| SKIIIeyea                                                                                                    |                                                    |                                                                                                    | Live | Config | Search           |
| System<br>asic Information   Date and Time<br>Local Config   Storage                                                          | Config Home Network + An<br>Port Server Drivit DD? | Nvanced<br>IS 94MP 802.18: RTSP RTMR UP-19 Emvil: FTP: HTTP:POST HTTPS: P28: Qos <mark>, POSvad Upgrader</mark> |      |        |                  |
| Image     Isolay Sattings    Video/Audio       SD    Video Matk    RDI Config.                                                | Upgrade Options<br>Current Version                 | Notify Only Approv<br>5.2.2.2.14748(#96355b1)8240228JD13JU1(07A07)                                              |      |        | -                |
| Alarm<br>Intion Defection  <br>kception Alarm:   Alarm Server<br>Video Ettreption                                             |                                                    |                                                                                                    |      |        |                  |
| Event<br>bjørt Abandoned/Missing  <br>ine Crossing   Region Intrusion                                                         |                                                    |                                                                                                    |      |        |                  |
| Network<br>CP/IP   Port   Moin_                                                                                               |                                                    |                                                                                                    |      |        |                  |
| Security<br>ter   Online User  <br>lock and Allovi Lists  <br>eculty Management                                               |                                                    |                                                                                                    |      |        |                  |
| Maintenance<br>ackup and Restore   Repont  <br>Ignate   Operation Log  <br>deenced   Obdug Mode  <br>taintenance Il/formation |                                                    |                                                                                                    |      |        |                  |

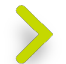

Supporta l'aggiornamento IPC da NVR e APP. È più conveniente gestire e mantenere la fotocamera da remoto.

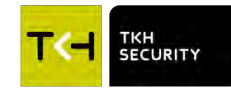

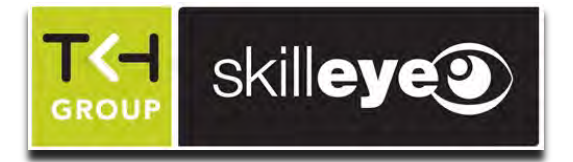

# Funzione HTTP POST migliorata!

>

1- Supporta fino a 3 diversi URL, differenziabili anche nel tipo di allarme intelligente a cui inviare la stringa.

| Sistema                                                                                                    | Configuraz                                      | tione Home                     | Network  Avanzat     | 0         |                |                   |                    |                           |               |
|----------------------------------------------------------------------------------------------------|-------------------------------------------------|--------------------------------|----------------------|-----------|----------------|-------------------|--------------------|---------------------------|---------------|
| normazioni di Base   Dalta e oro  <br>antigunazione Locale   Storago                                                                               | Porta                                           | Server C                       | nvit DDNS SNMP 8     | 302.1X RT | SP RTMP UPnP   | Email FTP HTTP    | POST HTTPS Q       | óS                        |               |
| Managine<br>postazioni   Video/Augin   CISD<br>Mascheratura Video   ROF  <br>morichana                                                             | Abilita<br>Invio sup<br>Intervallo<br>controllo | a<br>pervisione<br>o messaggio | di                   |           | Secondo        |                   |                    |                           |               |
| anoraçus                                                                                                    | NO                                              | Abilita                        | Indirizzo IP/dominio | Porta     | Percorso       | Stato connessione |                    | lipo allarme intelligente |               |
| Allarme<br>olion   Anomalia   Allarma server                                                                                                    | -1-                                             |                                | 192.168.2.17         | 6080      | /SendAlermDala | Connesso          | Motion, Intrusione | Attraversamento Linea.    | Gestione Ogge |
| Anomàlia   Eccaziona Aulto  <br>Imaerimento                                                                                                    | 2                                               |                                | 192.168.2.16         | 51013     | /test_TKH      | Disconnesso       | Motion, Intrusione | Attraversamento Linea,    | Gestione Ogge |
| S Eventi                                                                                                    |                                                 |                                |                      |           |                |                   |                    |                           |               |
| nirone Organti (<br>aversemento Linea (<br>ni noll'area ) Esci dall'anna (                                                                         |                                                 |                                |                      |           |                |                   |                    |                           |               |
| at di conteggio (<br>istiche regionali ) Intruisiona (<br>apa di calom ( Metadati video )<br>iva Vaigabendaggio (<br>ivarronto Parcheggio Illegale |                                                 |                                |                      |           |                |                   |                    |                           |               |
|                                                                                                    |                                                 |                                |                      |           |                |                   |                    |                           |               |

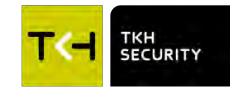

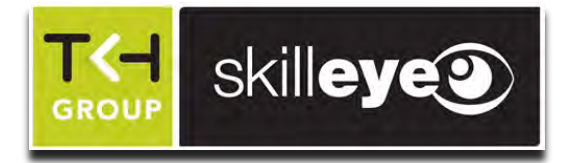

### Funzione HTTP POST migliorata!

skilleye

>

2- Supporta sia l'indirizzo IP che il nome del dominio

3- Supporta l'autenticazione Basic

4- Tipo di dato selezionabile, per una maggiore flessibilità e riduzione delle informazioni da gestire per il ricevente

5- Possibilità di selezionare il tipo di evento per il quale inviare la stringa http

|               | Mr. Marcan                                                                                                    | Configuraz                           | ione Home              | * Network * Avanza | to       |                |                            |                                                                                    |   |
|---------------|----------------------------------------------------------------------------------------------------|--------------------------------------|------------------------|--------------------|----------|----------------|----------------------------|------------------------------------------------------------------------------------|---|
|               | Sistema<br>Informacioni di Rome ( Duca e una )<br>Dumbruancone Locale ( Sinnoge                                                                                                    | Sour                                 | Server Oh              | w tiblis shille    | 302-1% R | TZE (THE LIPPE | Omili FIF                  | HTTP POST HTTPS Das                                                                |   |
|               |                                                                                                    | g Abilita                            |                        |                    |          |                |                            | Modifica HTTP POST                                                                 | × |
| iome –        | Immagine<br>Immabalon / Vako/Autor / 1993<br>I Manchendies Vako (190) (<br>Committedue                                                                                                    | Invio sup<br>Intervalio<br>controlio | ervisione<br>messaggio | a                  | -        | Secondo        |                            | Tipo Encode http +<br>Dominio/IP 192.168.2.16<br>Porta del servizio 51013          |   |
| _             | Allarme                                                                                                    | 1                                    | Abilita                | 192.168.2.17       | 8080     | /SendAlarmData | Stato connessi<br>Connesso | Nome Utente Abilita                                                                |   |
|               | Misbort ( Assortanta ( Altama seman<br>) ( Anomalia ) Ecolatoria diades (<br>Dininsariamina                                                                                                    | 2                                    | •                      | 192.083.00         | 51053    | 101,000        | -                          | Dato allarme intelligente g Seleziona tutto                                        |   |
| na            | Eventi<br>Alua Dente                                                                                                    |                                      |                        |                    |          |                |                            | Dato evento intelligente     Dato evento intelligente     Dato evento intelligente |   |
| lle —<br>Inte | Zoniczenia dzywaje     Zoniczenia dzywaje     Altrowenianowsky Litera (     Roka restTeran (     Lonia dia Teran (     Lonia dia Teran (     Lonia dia Teran (     Samat zna regional (     Mangoa di zolore (     Matatali vistan ( |                                      |                        |                    |          |                |                            | Tipo allarme intelligente 👔 Seleziona tutto                                        |   |
| li            | Persya Yangabendaggio (<br>Imagyanjanto (Paratesata) (Paratesata)                                                                                                    |                                      |                        |                    |          |                |                            | Metadati video Rilevamento Parcheggio Illegale Rileva Vagabondaggio                |   |
| a http        | Notwork                                                                                                    |                                      |                        |                    |          |                |                            | OK Annila                                                                          |   |
|               | Sicurezza                                                                                                    |                                      |                        |                    |          |                |                            | ON Approxim                                                                        |   |

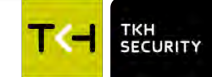

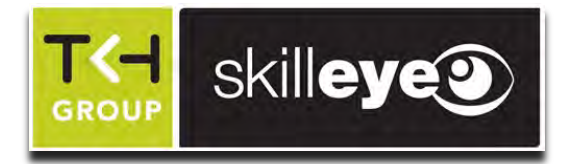

# Funzio

### Funzione HTTP POST migliorata!

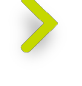

Stato dell'allarme: Stato attivazione allarme

Tracciamento intelligente: Indica le coordinate del target apparso nel video

# >

### Evento intelligente:

Include il tipo di evento, nome della telecamera, Numero Seriale, MAC Address, foto in base64 (valido solo per una singola stringa HTTP POST)

| Tipo Encode               |                     | http            | \$             |            |
|---------------------------|---------------------|-----------------|----------------|------------|
| Dominio/IP                |                     | 192.168.        | 2.16           |            |
| Porta del servizio        |                     | 51013           |                |            |
| Percorso                  |                     | /test_TKI       | н              |            |
| Nome Utente               |                     |                 |                | Abilita    |
| Password                  |                     |                 |                |            |
| Dato allarme intelligente | Seleziona tutto     |                 |                |            |
| Dato stato allarme        |                     |                 |                |            |
| Dato tracciamento int     | elligente           |                 |                |            |
| Dato evento intelligen    | te gimmagine o      | riginale 👩 Imma | igine target   |            |
| Tipo allarme intelligente | Seleziona tutto     |                 |                |            |
| Motion                    | Intrusione          |                 | Attraversam    | ento Linea |
| Gestione Oggetti          | Anomalia            |                 | Entra nell'are | ea         |
| Esci dall'area            | Linea di conteggio  |                 | Statistiche re | egionali   |
| Metadati video            | Rilevamento Parcheg | gio Illegale    | Rileva Vagal   | bondaggio  |
| Eccezione Audio           |                     |                 |                |            |
|                           |                     |                 |                |            |

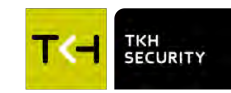

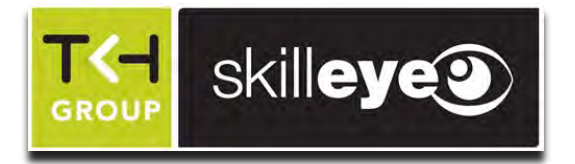

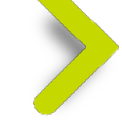

### Funzione HTTP POST migliorata!

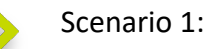

La IP camera è connessa al VMS o alla centrale di terze parti, e il VMS/pannello di controllo legge il messaggio di allarme ricevuto analizzando l'URL HTTP anziché il corpo HTTP. Pertanto, quando sono abilitate più AI sulla stessa IP camera, avendo URL HTTP diversi, è possibile ora distinguere il diverso tipo di evento AI.

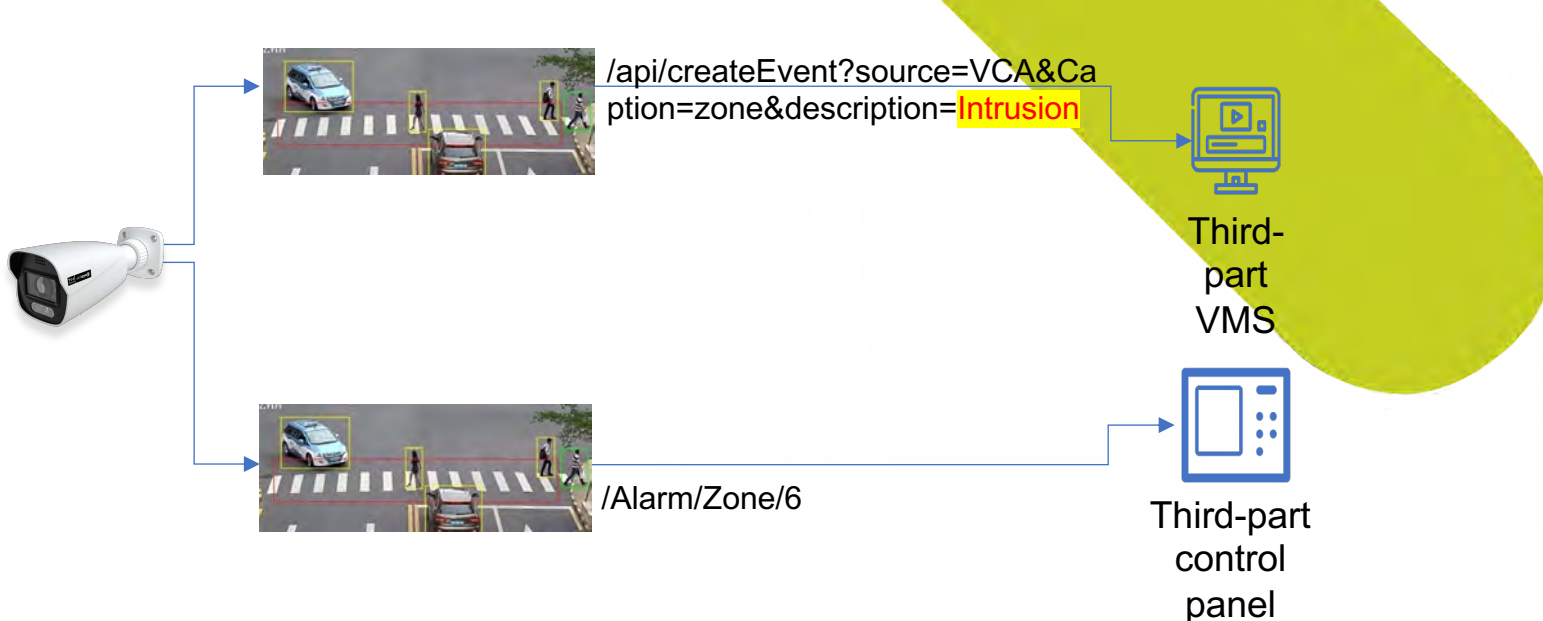

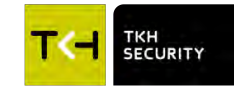

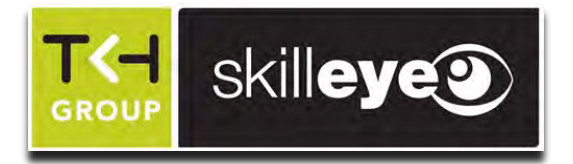

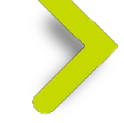

### Funzione HTTP POST migliorata!

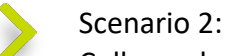

Collegandosi ad un pannello di allarme di terze parti, se il tipo di dati non è selezionabile, è facile ottenere lo spegnimento/blocco del pannello stesso, a causa delle specifiche limitate e della quantità di dati che si andrà a ricevere. Ora l'utente può scegliere quale tipo di dati desidera inviare tramite configurazione.

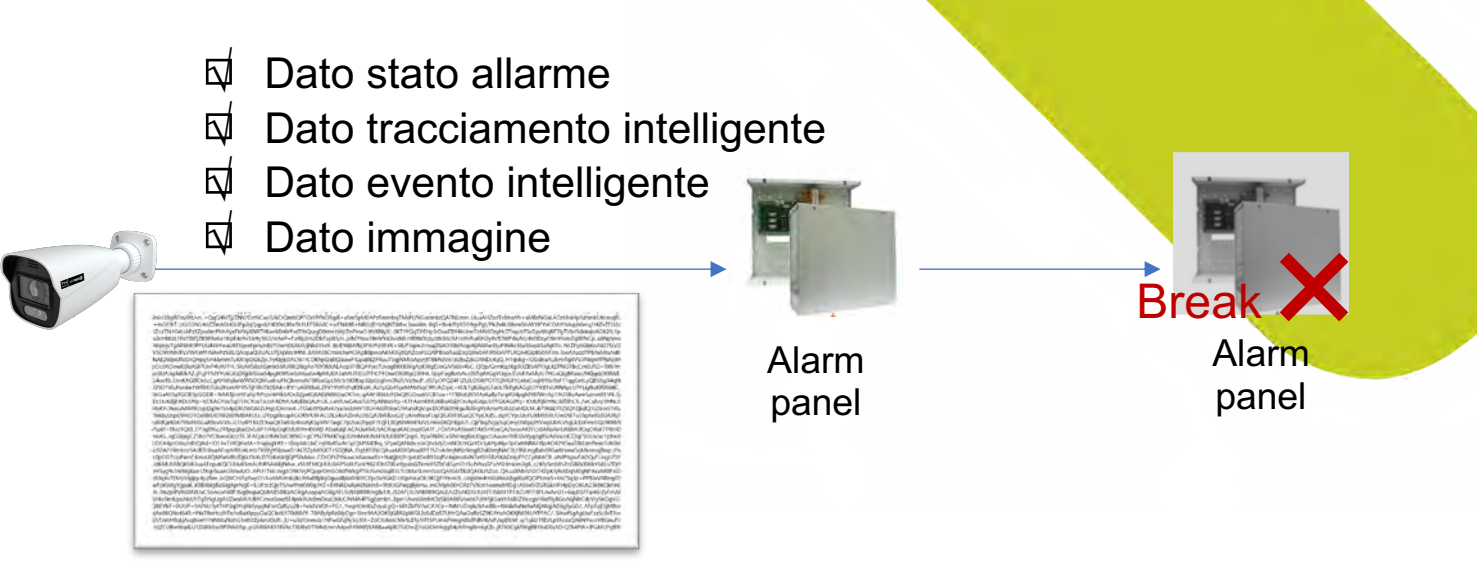

Foto codificata in base64

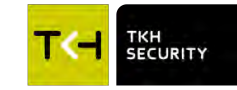

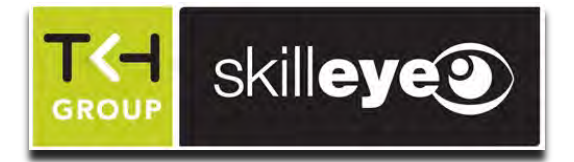

# **Controllo Luce Bianca Smart**

>

Gestione intelligente, tramite target e area settabile dall'utente, dei leds a luce bianca per la deterrenza attiva

| Storm       Live       Config       Search       Statistics         System       System       Save       Save       S | Substitution       Live       Config       Search       Statistics         System       ask Information         Area       Image       Image       <                                                                                                    | TKH                                                                                                    |                                                         |                                                   |      |        |        |            |
|----------------------------------------------------------------------------------------------------|----------------------------------------------------------------------------------------------------|----------------------------------------------------------------------------------------------------|---------------------------------------------------------|---------------------------------------------------|------|--------|--------|------------|
| System   Basic Information     Basic Information     Date and Time   Local Config     Storage   Display Settings   Video/Audio     Display Settings   Video/Audio     So   Video Mask   ROI Config     Image Display Setting     Display Settings   Video/Audio     Display Settings   Video/Audio     Display Settings   Video/Audio     Display Settings   Video/Audio     Display Settings   Video/Audio     Display Settings   Video/Audio     Display Settings   Video/Audio     Display Settings   Video/Audio     Display Settings   Video/Audio     Display Settings   Video/Audio     Display Settings   Video/Audio     Display Settings   Video/Audio     Display Settings   Video/Audio     Display Settings   Video/Audio     Save                                                                                                    | System   Basic Information     Date and Time   Local Config     Storage   Display Settings   Video/Audio     Display Settings   Video/Audio     Notion Detection     Audio Dut   Alam Server     Nudio Exception     Nudio Exception     Nudio Exception     Display Settings     Display Settings     Display Settings     Display Settings     Display Settings     Display Set | SECORIT                                                                                                    |                                                         |                                                   | Live | Config | Search | Statistics |
| asic Information     bate and Time   Local Config     tarage     Image   Detection target and sensitivity   Target   Sensitivity   People   Image   Display Settings   Video/Audio     SSD   Video Mask   ROI Config     matt Supplement Light   Alarm   Alarm   Alarm   Alarm in     Jarm Out   Alarm Sirver     Jado Alarm   Lobat Varin                                                                                                    | asic Information     pate and Time   Local Config     torage     ibinage   isplay Settings   Video/Audio     So   Video Mask   ROI Config     matt Supplement Light   Motor Vehicle   • Motor Vehicle   • Motor Vehicle                                                                                                    | System                                                                                                    | Config Home ► Image ► Smart S                           | Supplement Light                                  |      |        |        |            |
| Image   Display Settings   Video/Audia     Display Settings   Video/Audia     DSD   Video Mask   ROI Config     Image   Image   Duration     Duration     Save     Save                                                                                                    | Image   Display Settings ( Video/Audio )   DSD ( Video Mask [ ROI Config ]   imart Supplement Light   Motion Detection     Exception Alarm     Marm Out   Alarm Server ]   Vudio Alarm   Disarming                                                                                                    | Basic Information  <br>Date and Time   Local Config  <br>Storage                                                                                                    | Smart Supplement Light Area                             | /                                                 |      |        |        | _          |
|                                                                                                    | Vidéo Exception  <br>Audio Exception   Disarming                                                                                                    | Image Display Settings   Video/Audio   DSD   Video Mask   ROI Config   Smart Supplement Light  Alarm Motion Detection   Exception Alarm   Alarm (n   Alarm Out   Alarm Server   Alarm Ut   Alarm Server | Target People Motor Vehicle Motorcycle/Bicycle Duration | Sensitivity<br>50<br>50<br>50<br>50<br>10 Seconds |      |        |        |            |
| Enable Event                                                                                                    |                                                                                                    | Dbject Abandonéd/Missing  <br>Line Crossing   Region Entrance<br>  Region Exiting                                                                                                    |                                                         |                                                   |      |        |        |            |

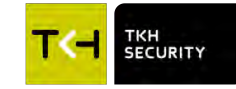

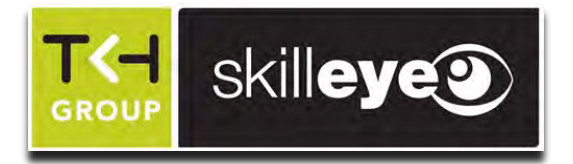

### **Controllo Luce Bianca Smart**

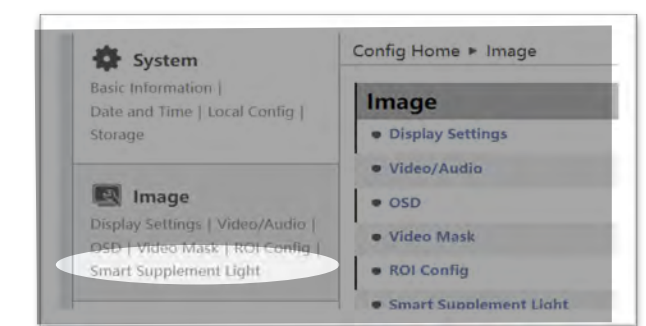

 Possibilità di scegliere il target per l'attivazione dei leds a luce bianca

2. Durata impostabile dall'utente

3. Definizione area dedicata per l'attivazione della stessa dal target

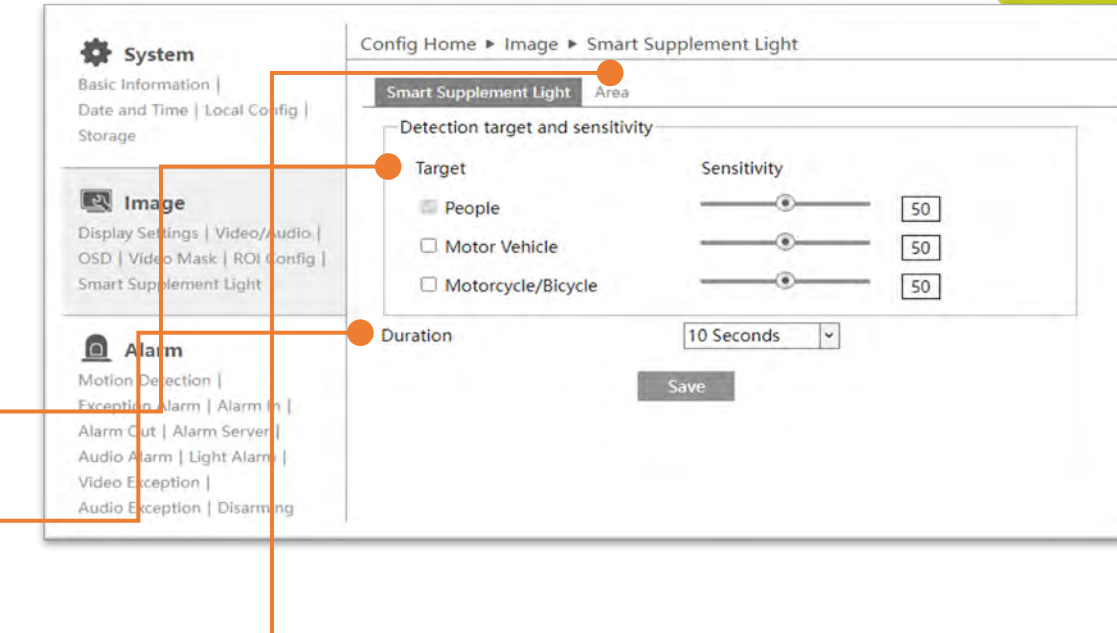

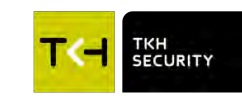

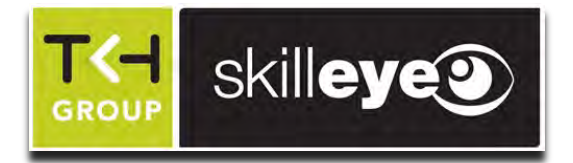

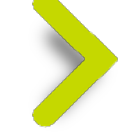

### **Controllo Luce Bianca Smart**

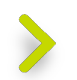

Esempio di un scenario tipico:

Essendoci una strada pubblica davanti al cancello, un passante potrebbe apparire nell'immagine, ma l'utente vuole accendere la luce bianca solo quando qualcuno entra nel cortile: **l'area rossa definita dall'utente** va a soddisfare questa richiesta.

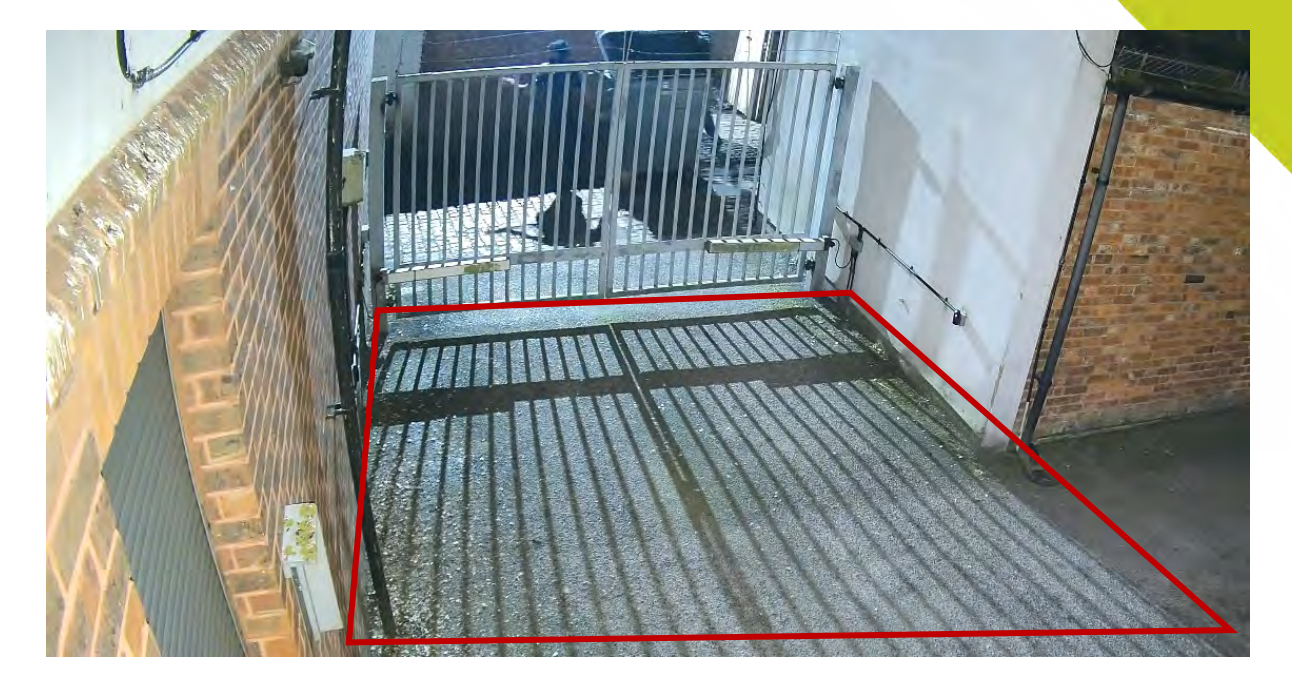

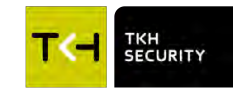

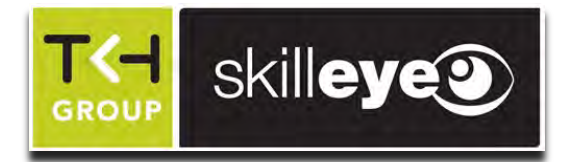

## Funzione Armo/Disarmo

skilleye

>

Con il fw ver. 5.1.4, anche sulla telecamera è stata introdotto la possibilità di eseguire le azioni a seguito di un evento di allarme, in caso di chiusura di un contatto o seguendo una schedulazione tramite tabella oraria.

#### Configurazione Home Allarme Disinserimento Sistema Informazioni di Base | Data e ora | Disinserimento Pianificazione Configurazione Locale | Storage 🔽 Abilita Immagine Disinserimento ad una chiave Disinserimento orario Impostazioni | Video/Audio | OSD Oggetti link allarme 📷 Seleziona tutto | Mascheratura Video | ROI | HTTP POST Zoom/Focus Email FTP Allarme server Allarme Motion | Anomalia | Allarme server | Anomalia | Eccezione Audio | Salva Disinsenmento

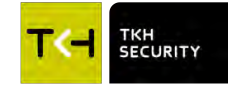

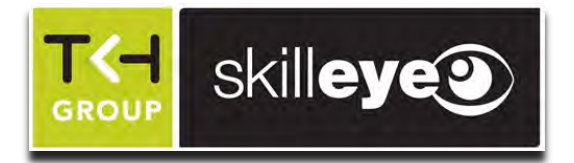

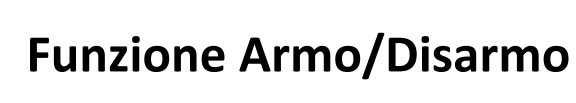

La telecamera e l'NVR, hanno la gestione separata dell'invio delle e-mail e dell'FTP: in questo modo, se l'NVR viene disarmato ma la singola telecamera no, questa può continuare ad inviare le mail ai vari destinatari.

| Ö turtanı                                                     | Config Home + Event + Region Intrusion |
|---------------------------------------------------------------|----------------------------------------|
| Daris Information (                                           | Descent Config and Linear              |
| Data and Time   Line) (Line) (                                | B trable                               |
|                                                               | 😳 Save Grigonal Picture To SD Card     |
| E image                                                       | 🖂 Save Target Picture To SD Card       |
| OD I Vales Hast ( ADI Contry )                                | Detection target and sensitivity       |
| Loted Somilepert Laite                                        | Target Sensitivity                     |
| 0                                                             | 12 People                              |
| Marine Cohemane (                                             | B Mode Weble                           |
| Enalytics Alarm ( martin (                                    | Til Motortycle/Ecycle                  |
| Alaert Dull   Alaert Lenser  <br>Audot, Alaert / Light Materi | Alaim Holding Time 8 Seconds -         |
| Volke Reserve 1                                               | Trigger Alarm Out                      |
| April Disapine Disaming                                       | C Alarm Out                            |
| P3 Event                                                      |                                        |
| Claure Alexandrows Willing                                    | Trigger Audio Alarm                    |
| Ling Groning J English Bellemon-                              | C trigger Light Alarm                  |
| Pargent Constituting By Allow C.                              | Tripper 5D Card Snapshot               |
| Paragona (Conserving) they denote (                           | C Trigger 5D Card Recording            |
| Tana (manual)                                                 | C Trigger trial                        |
| and accord Practice Research                                  | C Direct ETP                           |

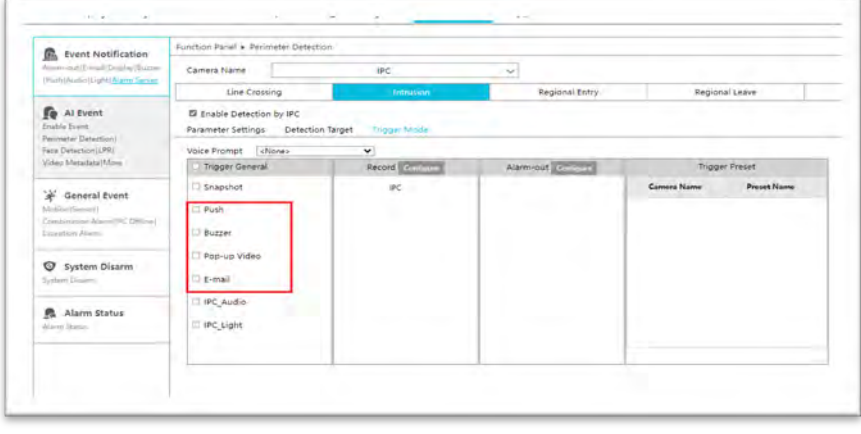

IPCamera

NVR

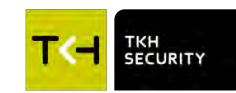

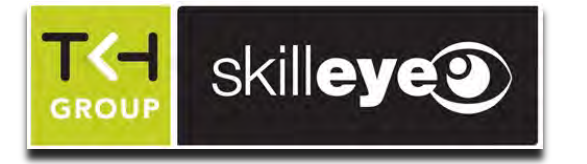

### Funzione Armo/Disarmo

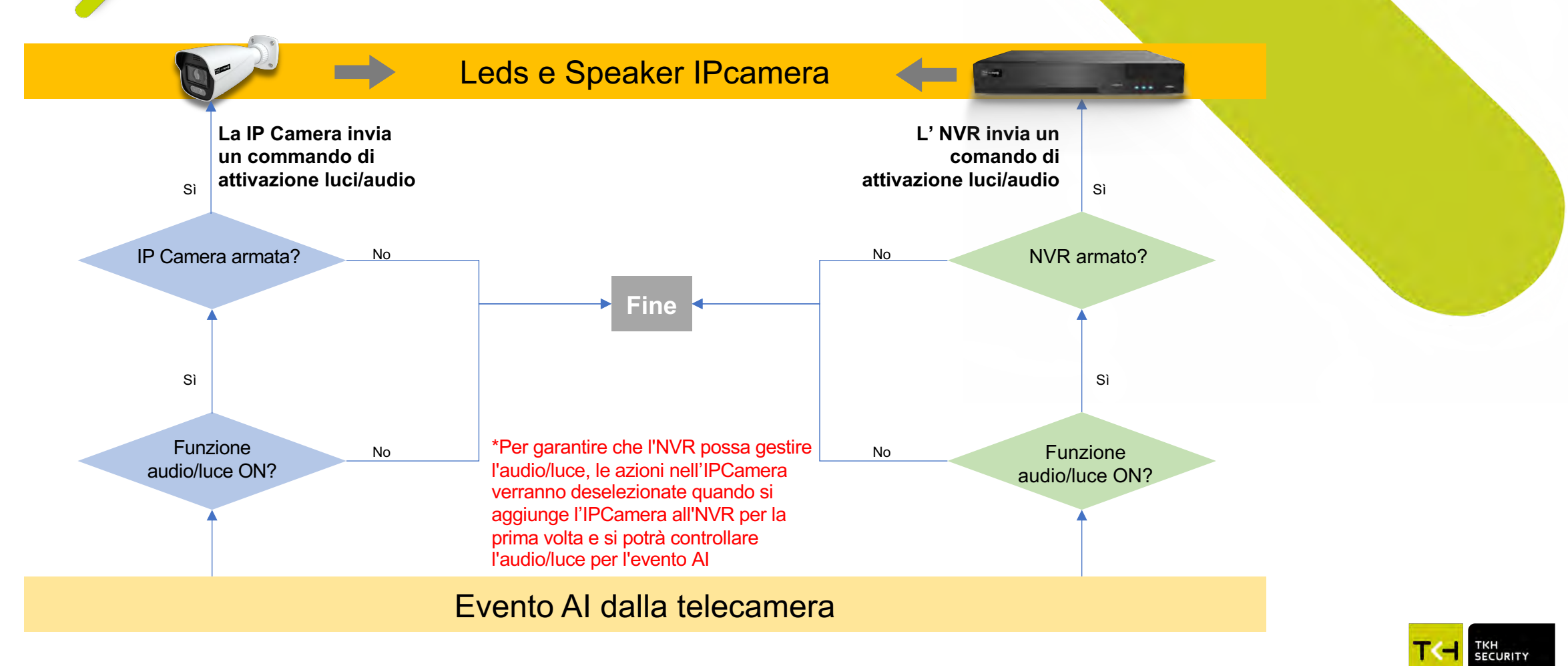

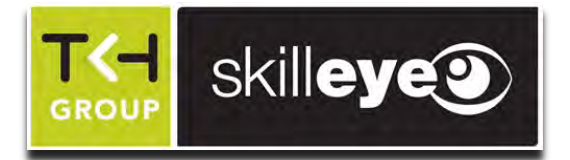

### VCA conteggio target, supporto del ritardo di allarme

### Scenario: Gestione code alle casse

Quando le persone sono in fila alla cassa, il responsabile vendita desidera sapere se una particolare fila è troppo lunga e se causa congestione. Ma le persone continuano a muoversi, quindi con la funzione di allarme ritardato, il responsabile riceverà l'allarme solo quando il numero di persone nell'area specifica supera per un lungo periodo il numero preimpostato.

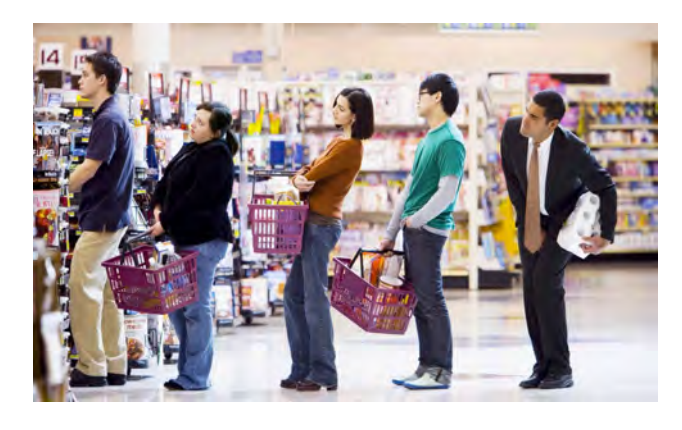

| ¥ 4                                                                                                    | Configurations Home + Eve                        | rdi + kinea di conte     | onin |             |                 |  |
|----------------------------------------------------------------------------------------------------|--------------------------------------------------|--------------------------|------|-------------|-----------------|--|
| Sistema                                                                                                    |                                                  |                          | ep.o |             |                 |  |
| Continuenceurer Lanade ( Sternage                                                                                                    | Configure Reviewents An                          | e persona-e              |      |             |                 |  |
|                                                                                                    | g Abilta                                         |                          |      |             |                 |  |
| 🛃 Immagine                                                                                                    | Salva immagine panoran                           | vca su scheda SD         |      |             |                 |  |
| Matchinetral Video ( RCF)                                                                                                    | Salva ritaglio target su sc                      | hede SD                  |      |             |                 |  |
| Animy part                                                                                                    | Rileve target                                    |                          |      |             |                 |  |
|                                                                                                    | Target                                           | Sensibil                 | 6A   |             | Sogila presenza |  |
| Allarme                                                                                                    | E Soggetto                                       | -                        |      | 50          | 0               |  |
| Molicin   /murra/lo   Altarma server<br>  Anominia   Ecoloxidina Augus                                                                                                    | g Velcolo                                        |                          | -0-  | 50          | 0               |  |
|                                                                                                    | D Molociclo/bicicletta                           | -                        |      | 50          | 0               |  |
| S Evenil                                                                                                    | Ourata ritardo allarme                           | 1 Secondi                | -    |             |                 |  |
| Raina Treest                                                                                                    | Reset conteggio                                  | 2 Columb                 |      |             |                 |  |
| (manual Traperty )                                                                                                    | Programma                                        | Set 5 Seconds            | Dom. | \$ 00:00:00 |                 |  |
| Construction of the second of the                                                                                                    | Manuale                                          | 20 Secondi<br>30 Secondi |      |             |                 |  |
| Conception ( ) ( ) ( )                                                                                                    | Durata Alianne                                   | 60 Secondi<br>2 Minuti   |      |             |                 |  |
| Section 201                                                                                                    | Attiva Islantanea                                | 3 Minuti                 | 1000 |             |                 |  |
| Name of Street, or other Designation of Street, or other Designation of Street, or other Desig | Attiva registrazione SD                          | 0 Minus                  |      |             |                 |  |
| IB Network                                                                                                    | Attiva Email                                     |                          |      |             |                 |  |
|                                                                                                    | ALC: LOT ALC: ALC: ALC: ALC: ALC: ALC: ALC: ALC: |                          |      |             |                 |  |

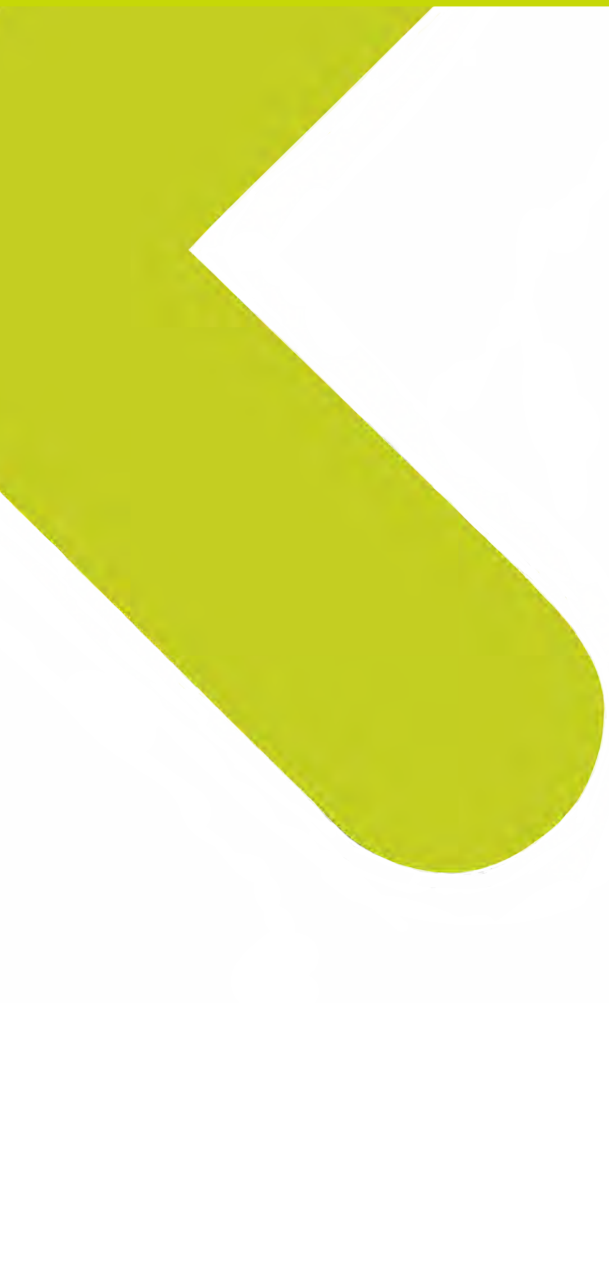

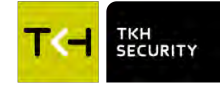

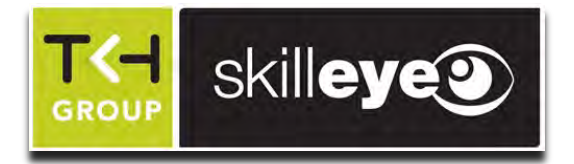

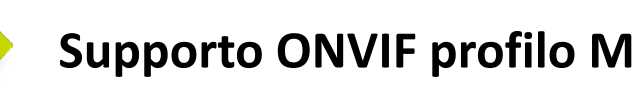

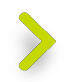

E' ora possibile inviare i Metadati degli eventi intelligenti (intrusione, attraversamento linea, ..., ) tramite Il protocollo ONVIF M, fondamentale per l'integrazione con sistemi di terze parti (software di centralizzazione video e centrali antintrusione).

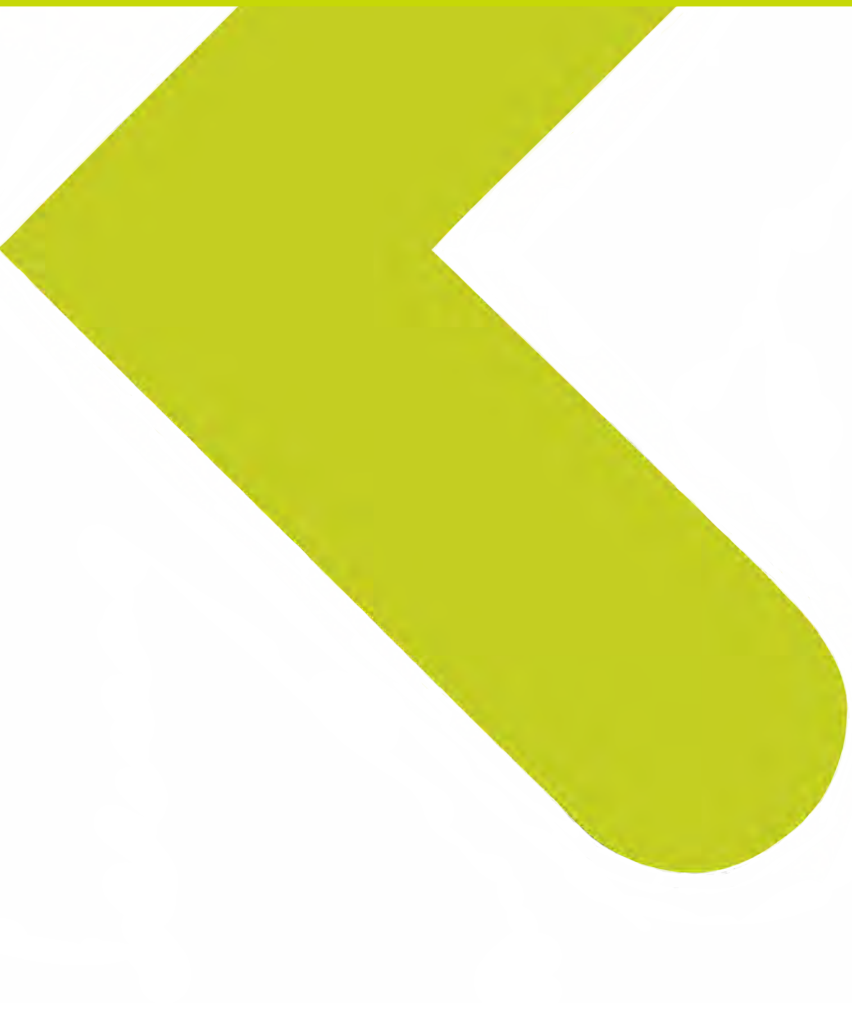

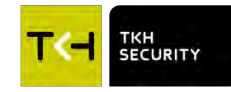

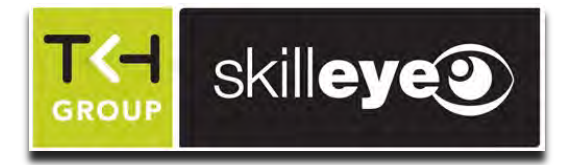

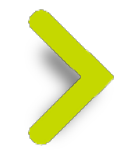

# Novità Frimware 5.2.2

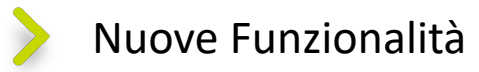

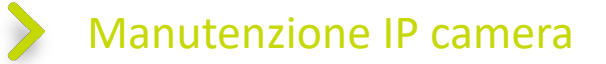

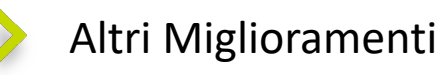

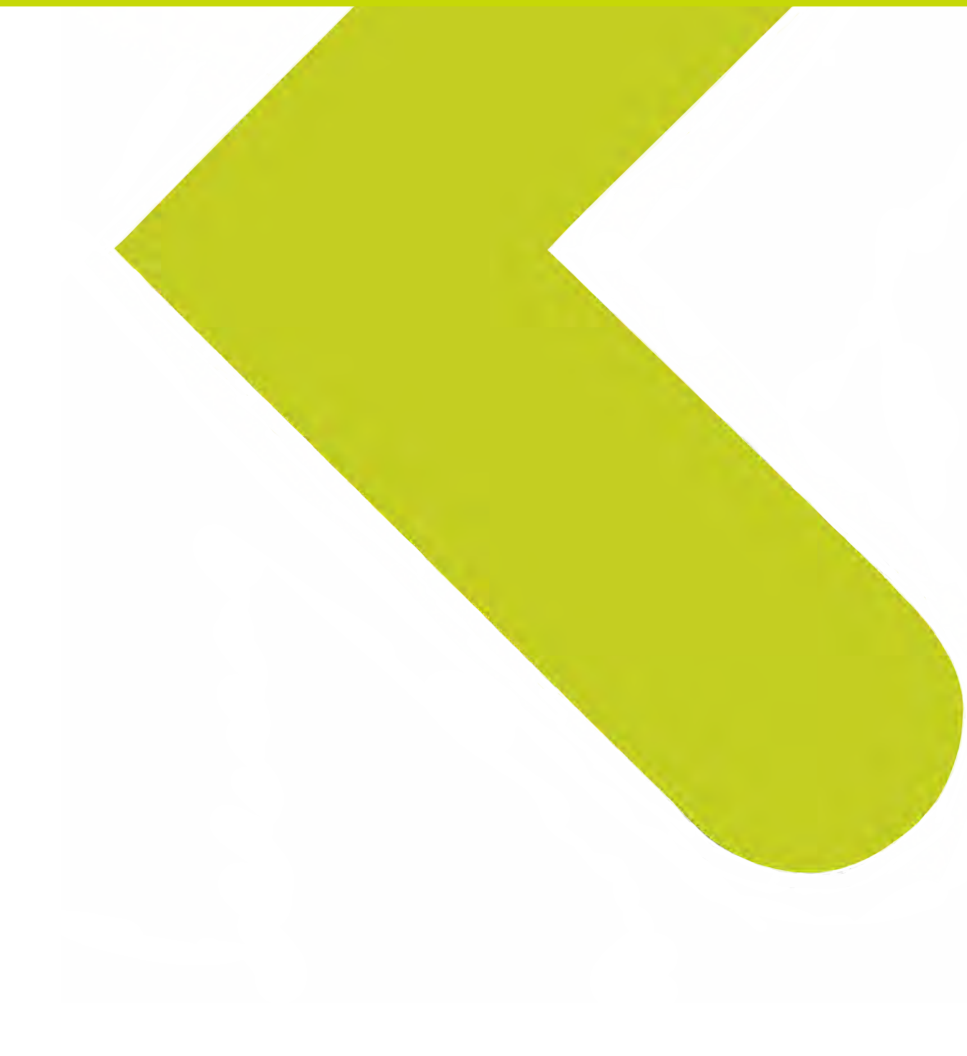

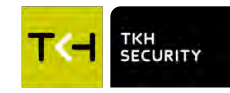

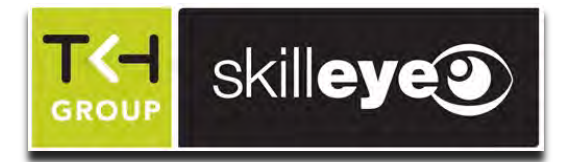

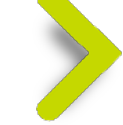

### Migliorata la gestione dei log

### Supporto scheda SD per i log di sistema:

Lo spazio per i log di manutenzione è stato fissato a 2 GB. Se la capacità della scheda SD è inferiore a 2 GB, il registro avrà una priorità maggiore rispetto alle immagini e alla registrazione.

### Supporto dell'avvio di emergenza:

Quando il dispositivo è spento e non può essere rilevato dallo strumento di gestione IP, è possibile scrivere un file speciale sulla scheda SD per abilitare il telnet

| -                                                         | Config Home & Duste               | m h Storago  |    |  |  |
|-----------------------------------------------------------|-----------------------------------|--------------|----|--|--|
| Basic Information                                         | Management Reco                   | ord Snapshot |    |  |  |
| Date and Time   Local Config  <br>Storage                 | Total picture                     | 13884 MB     |    |  |  |
| Mimage                                                    | Picture remaining<br>space        | 0 MB         |    |  |  |
| Display Settings   Video/Audio                            | Total recording<br>capacity       | 13824 MB     |    |  |  |
| OSD   Video Mask   ROI Config  <br>Smart Supplement Light | Record remaining<br>space         | 0 MB         |    |  |  |
|                                                           | Total capacity of<br>maintenance  | 2045 MB      |    |  |  |
| Alarm                                                     | Remaining space of<br>maintenance | 1709 MB      |    |  |  |
| Motion Detection  <br>Exception Alarm   Alarm In          | State                             | Normal       |    |  |  |
| Alarm Out   Alarm Server                                  | Snapshot Quota                    | 50           | 96 |  |  |
| Audio Alarm   Light Alarm                                 | Video Ouota                       | 50           | 96 |  |  |

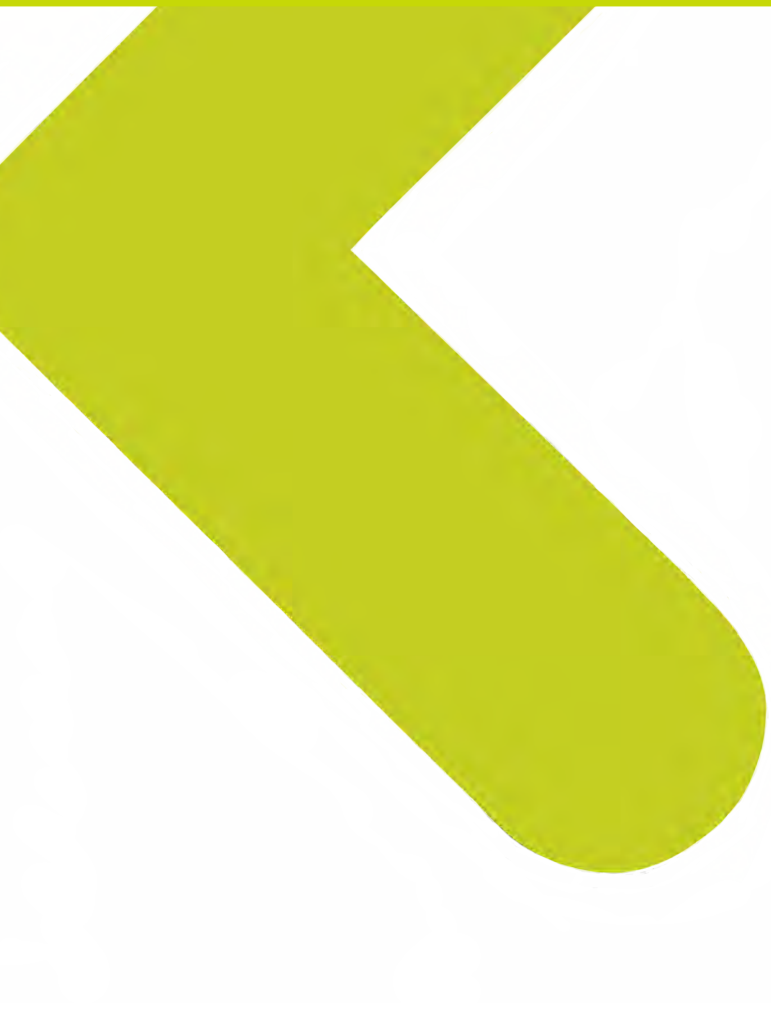

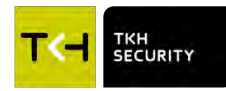

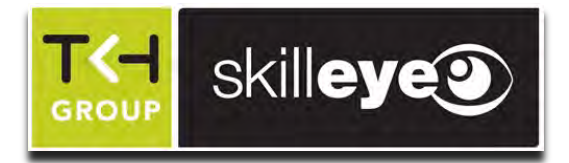

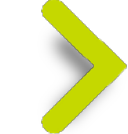

### Migliorata la modalità Debug

La modalità debug viene utilizzata principalmente internamente per individuare problemi difficili registrando i registri di esecuzione IPC. Il registro di debug verrà salvato nella scheda SD.

| IPC Issue      |
|----------------|
|                |
| Enable Debug   |
| Mode           |
| <b>\</b>       |
| Debug Log save |
| in SD card     |
| •              |
| R&D analyze    |

| Config Home ► | Maintenance 🕨 | Debug Mode |  |
|---------------|---------------|------------|--|
|               |               |            |  |

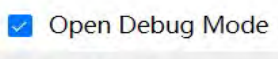

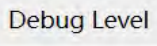

Deep

If the SD card is used as a dump device, SD card related services cannot be used

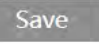

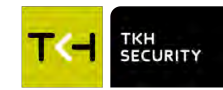

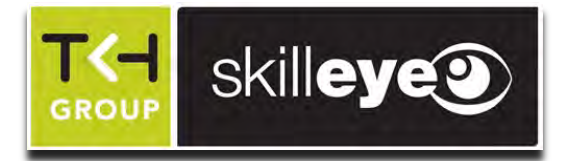

### **Migliorata Debug**

Avviso:

Se la modalità debug è abilitata, i servizi relativi alla scheda SD (registrazione, istantanea, ecc.) non sono disponibili.
 Sono disponibili 3 livelli di debug: Semplice, Normale, Profondo. Supporto per il dump della scheda SD di livello normale e profondo.

3. La IP camera si riavvierà quando abilitiamo o disabilitiamo la modalità debug.

4. Se l'OSD della visualizzazione live mostra SD, significa che la modalità Debug è stata eseguita correttamente. Se l'OSD mostra X, significa che la modalità Debug non funziona.

5. La scheda SD deve essere in formato FAT32. Dobbiamo inserire la scheda SD nell'IPC prima di abilitare la modalità debug.

6. Se desideriamo ripristinare la registrazione/istantanea sulla scheda SD, dobbiamo disattivare la modalità Debug e formattare la scheda SD.

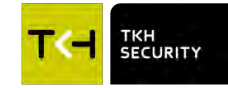

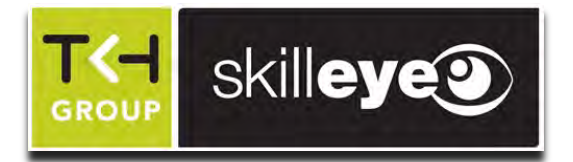

# Upgrade/Backup & Log

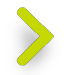

Backup e aggiornamento:

Consente al cliente di eseguire il backup dei dati prima dell'aggiornamento. Il file di backup verrà salvato nel computer su cui viene eseguito l'aggiornamento. Se l'aggiornamento fallisce, il cliente può importare e ripristinare le impostazioni originali con un file di backup.

Esporta registri di aggiornamento:

Può aiutare a individuare la causa delle eccezioni di aggiornamento

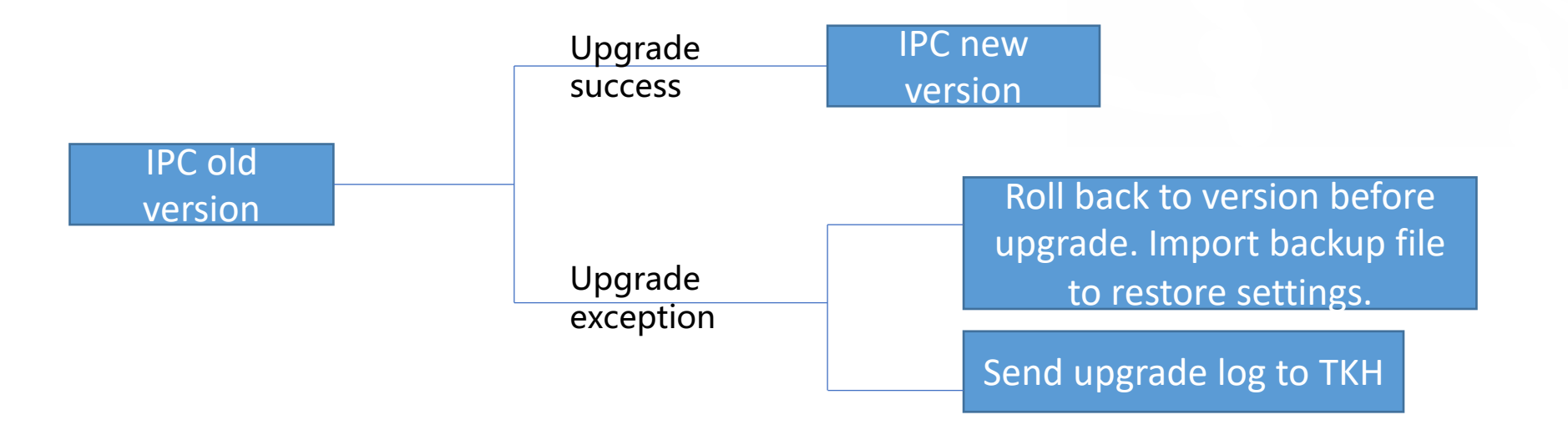

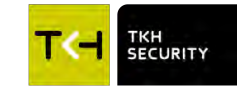

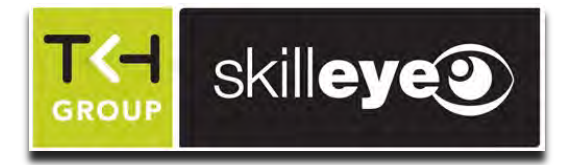

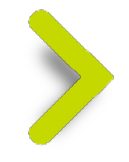

# Novità Frimware 5.2.2

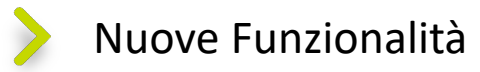

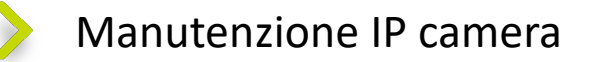

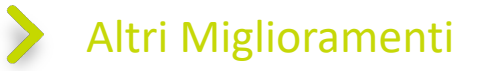

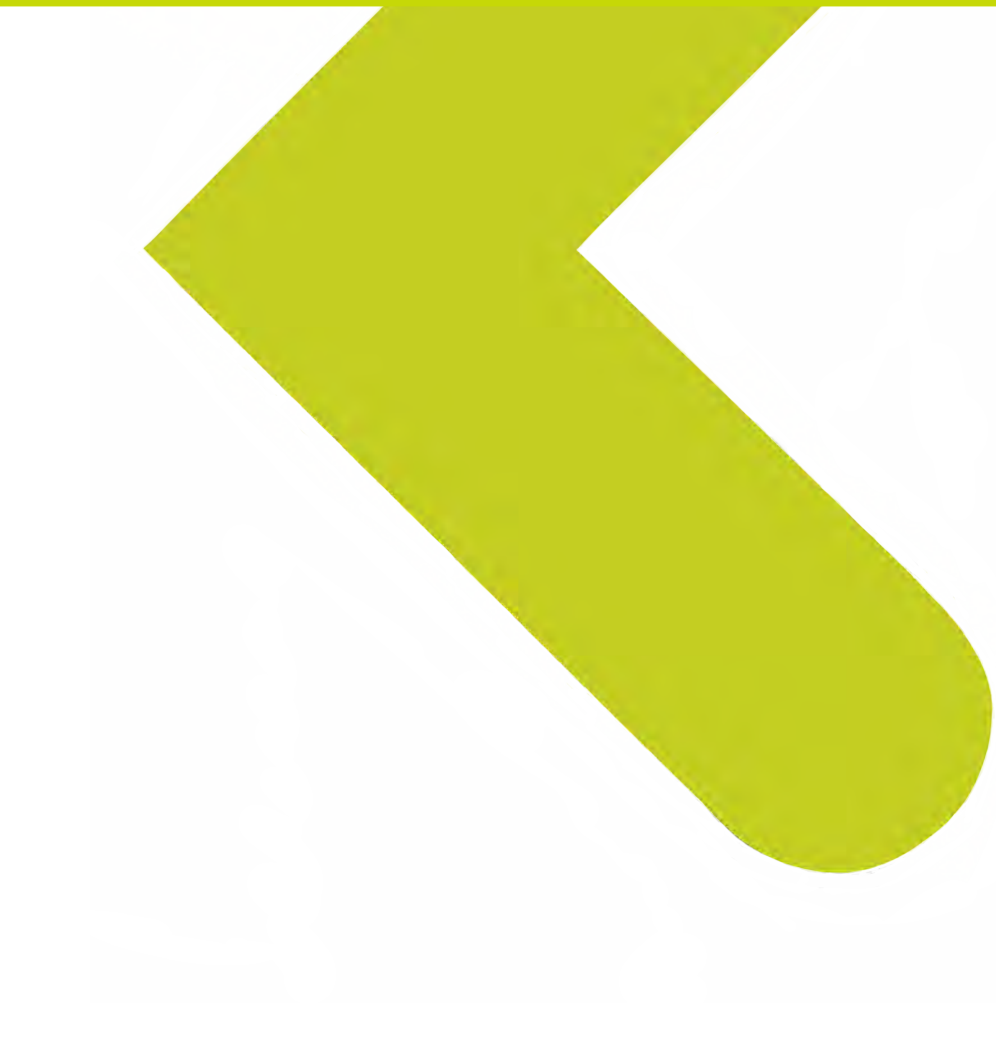

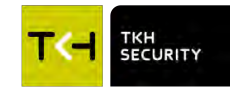

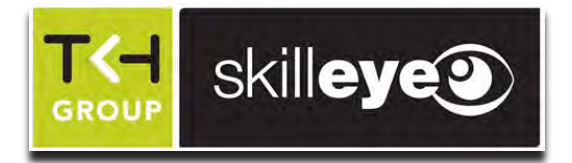

### Procedura Attivazione Semplificata

Dopo che il cliente ha scelto il paese o l'area, l'IPC si collegherà automaticamente al fuso orario, al formato dell'ora, allo standard video, all'area della targa, alla lingua dell'OSD e al tipo di calendario. Il cliente non ha bisogno di sceglierli uno per uno velocizzando il processo di prima attivazione\configurazione.

| Opzioni Attivazione IPcam | Versione 5.1.x | Versione 5.2.x |
|---------------------------|----------------|----------------|
| Paese/Area                | Manuale        | Manuale        |
| Time zone                 | Manuale        | Auto           |
| Formato ora               | Manuale        | Auto           |
| Lingua OSD                | Manuale        | Auto           |
| Area LPR                  | Manuale        | Auto           |
| Tipo di calendario        | Manuale        | Auto           |

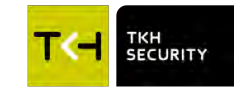

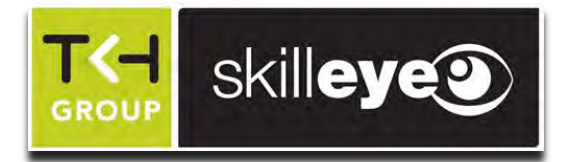

## Sicurezza/Privacy

La versione IPC 5.2 ha migliorato la protezione della privacy. Quando si tratta di informazioni private, sono nascoste da asterischi.

Le informazioni private includono indirizzo e-mail, indirizzo del server, informazioni sulla password, ecc.

### Config Home ► Network ► Advanced

| Port Server Onvif          | DDNS SNMP 802.1X RTSP RTMP UPnP Email FTP HTTP POST HTTPS P2P QoS |
|----------------------------|-------------------------------------------------------------------|
| Enable                     |                                                                   |
| Stream Type:               | Main stream O Sub stream O Third stream                           |
| Reconnect After<br>Timeout | 30 Second                                                         |
| Server Address             | example: rtmp://127.***.1:1935/live                               |
| Connection Status          | Not Connected Refresh<br>Edit                                     |

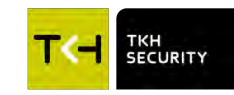